## MORTHWESTERN STATE

## Viewing Quiz Results

## **Quiz Results**

To view quiz results:

Log in to Moodle and navigate to the course.

Locate and click on the quiz link.

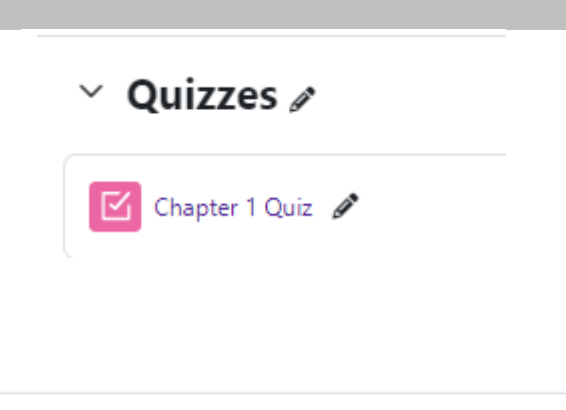

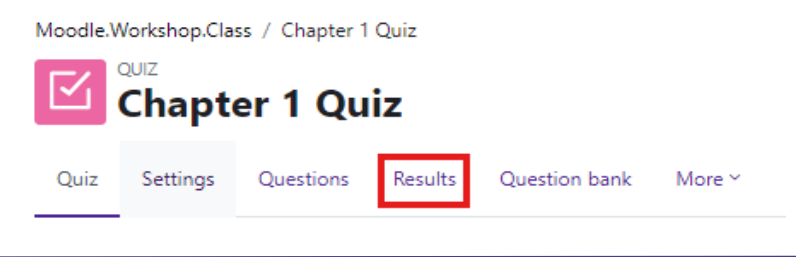

Settings at the top of the report allow the instructor to control what is displayed.

| ✓ What to                   | include in th                                        | e report       |           |                             |                             |         |                   |                  |          |           |                        |  |
|-----------------------------|------------------------------------------------------|----------------|-----------|-----------------------------|-----------------------------|---------|-------------------|------------------|----------|-----------|------------------------|--|
| Attempts from               |                                                      | enrolled users | who have  | e attempted the quiz        | ¢                           |         |                   |                  |          |           |                        |  |
| Attempts that are           | ☑ In progress ☑ Overdue ☑ Finished ☑ Never submitted |                |           |                             |                             |         |                   |                  |          |           |                        |  |
| Show only attemp            | pts                                                  | that have bee  | n regrade | ed / are marked as nee      | ding regrading              |         |                   |                  |          |           |                        |  |
| <ul> <li>Display</li> </ul> | options                                              |                |           |                             |                             |         |                   |                  |          |           |                        |  |
| Page size                   | 50                                                   |                |           |                             |                             |         |                   |                  |          |           |                        |  |
| Points for each qu          | Yes 🕈                                                |                |           |                             |                             |         |                   |                  |          |           |                        |  |
|                             |                                                      | Show report    |           |                             |                             |         |                   |                  |          |           |                        |  |
| First name                  |                                                      | K I M N O      | P O I     |                             | V 7                         |         |                   |                  |          | Re        | eset table preferences |  |
| Last name All A B           |                                                      | K L M N O      | POF       | R S T U V W X               | Y Z                         |         |                   |                  |          |           |                        |  |
|                             |                                                      |                |           |                             |                             |         |                   |                  |          |           |                        |  |
| Π                           | First name / Last                                    | Email address  | State     | Started on                  | Completed                   | Time    | Grade/100.00      | Q. 1<br>/33 33   | Q. 2     | Q. 3      |                        |  |
|                             | Darth Vader     Review attempt                       | none@nsula.edu | Finished  | November 11 2021<br>1:19 PM | November 11 2021<br>1:19 PM | 52 secs | Not yet<br>graded | Requires grading | × 0.00   | ✓ 33.33   |                        |  |
|                             | Overall average                                      |                |           |                             |                             |         | -                 | -                | 0.00 (1) | 33.33 (1) | 0                      |  |
|                             |                                                      |                | Re        | egrade selected attempt     | s Delete selected at        | ttempts |                   |                  |          |           |                        |  |
|                             |                                                      |                |           |                             |                             |         |                   |                  |          |           |                        |  |
|                             |                                                      |                |           |                             |                             |         |                   |                  |          |           |                        |  |

Grade reports show all attempts with the overall grade and also the grade for each question.

## Results can be downloaded.

| D | ownload                                            | d table data as               | Comma separated | values (.c | sv) 🗘 Download             |                            |               |             |                |                |                |                |                |
|---|----------------------------------------------------|-------------------------------|-----------------|------------|----------------------------|----------------------------|---------------|-------------|----------------|----------------|----------------|----------------|----------------|
|   | 1                                                  | First name<br>/ Last name     | Email address   | State      | Started on                 | Completed                  | Time<br>taken | Grade/50.00 | Q. 1<br>/10.00 | Q. 2<br>/10.00 | Q. 3<br>/10.00 | Q. 4<br>/10.00 | Q. 5<br>/10.00 |
| • | DV                                                 | Darth Vader<br>Review attempt | none@nsula.edu  | Finished   | January 25 2022 1:05<br>PM | January 25 2022 1:05<br>PM | 29 secs       | 20.00       | × 0.00         | × 0.00         | ✓ 10.00        | × 0.00         | ✓ 10.00        |
|   |                                                    | Overall<br>average            |                 |            |                            |                            |               | 20.00 (1)   | 0.00 (1)       | 0.00 (1)       | 10.00 (1)      | 0.00 (1)       | 10.00 (1)      |
|   | Regrade selected attempts Delete selected attempts |                               |                 |            |                            |                            |               |             |                |                |                |                |                |

Report columns include:

- 1. First name / last name
- 2. Email address
- 3. State (finished or in progress)
- 4. Started on—the date and time the quiz was started
- 5. Completed—the date and time completed
- 6. Time taken—the amount of time it took the student to start and submit the quiz
- 7. Grade / x the number of points students scored; "x" is the maximum number o points. If "Not yet graded" appears in this column, the instructor will need to manually grade this item.

To see the student's attempt, click on the "Review attempt" link under the student's name.

|                                                    | Darth Vader                          |                                      |                  |        |  |  |  |  |  |  |
|----------------------------------------------------|--------------------------------------|--------------------------------------|------------------|--------|--|--|--|--|--|--|
| Started on                                         | Thursday, November 11, 2021, 1:19 PM |                                      |                  |        |  |  |  |  |  |  |
| State                                              | Finished                             |                                      |                  |        |  |  |  |  |  |  |
| Completed on                                       | Thursday, November 11, 2021,         | Thursday, November 11, 2021, 1:19 PM |                  |        |  |  |  |  |  |  |
| Time taken                                         | 52 secs                              | 52 secs                              |                  |        |  |  |  |  |  |  |
| Grade                                              | Not yet graded                       | Not yet graded                       |                  |        |  |  |  |  |  |  |
| l have no idea.<br>Make comment or override points |                                      |                                      |                  |        |  |  |  |  |  |  |
| Response history                                   |                                      |                                      |                  |        |  |  |  |  |  |  |
| Step Ti                                            | ime                                  | Action                               | State            | Points |  |  |  |  |  |  |
| 1 11                                               | 1/11/21, 13:19                       | Started                              | Not yet answered |        |  |  |  |  |  |  |
| 2 11                                               | 1/11/21, 13:19                       | Saved: I have no idea.               | Answer saved     |        |  |  |  |  |  |  |
| 3 11                                               | 1/11/21, 13:19                       | Attempt finished                     | Complete         |        |  |  |  |  |  |  |